## **GUIA PARA SUBIR EL LOG ASOCIADO A UN MUNICIPIO**

El procedimiento es válido tanto para los socios como los no socios de URE.

Entrar en la página de URE: http://www.ure.es/

1. Pulsar la pestaña Diplomas

TUS LOGS »

DXCC QSL »

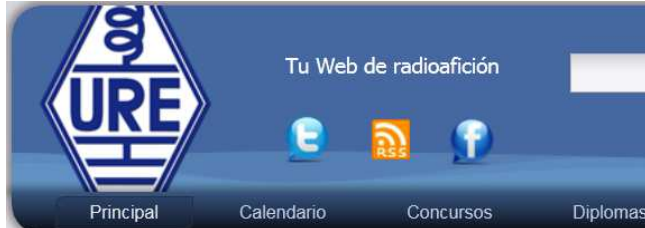

3. Pulsar sobre SUBIR LOG ACTIVIDAD DME

2. Pulsar sobre TUS LOGS

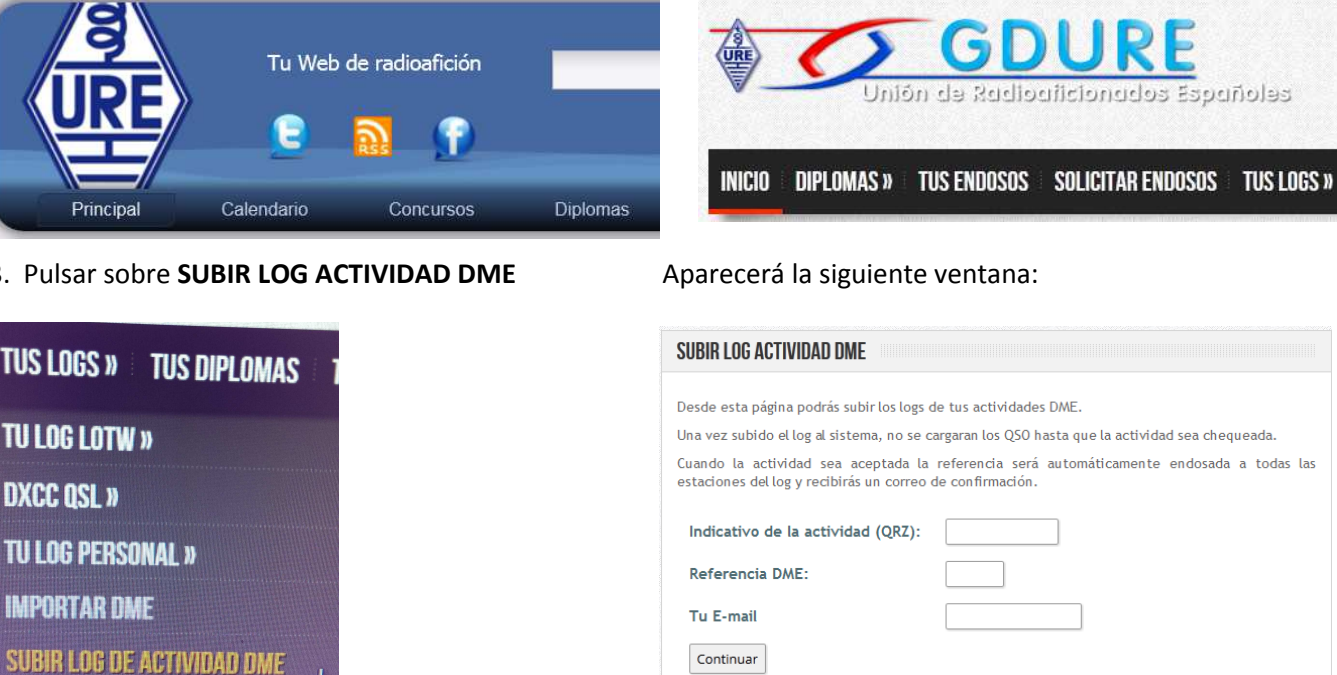

4. Rellenar los campos con nuestro INDICATIVO, la referencia de nuestro MUNICIPIO (desde el que hemos realizado los contactos) y nuestro EMAIL.

| SUBIR LOG ACTIVIDAD DME                                                                        |                                                                          |
|------------------------------------------------------------------------------------------------|--------------------------------------------------------------------------|
| Desde esta página podrás subir los logs o                                                      | le tus actividades DME.                                                  |
| Una vez subido el log al sistema, no se cargaran los QSO hasta que la actividad sea chequeada. |                                                                          |
| Cuando la actividad sea aceptada la<br>estaciones dellog y recibirás un correo o               | referencia será automáticamente endosada a todas las<br>de confirmación. |
| Indicativo de la actividad (QRZ):                                                              | EA3CV                                                                    |
| Referencia DME:                                                                                | 08101                                                                    |
| Tu E-mail                                                                                      | ea3cv@cronux.net                                                         |
| Continuar                                                                                      |                                                                          |

5. Pulsamos Continuar

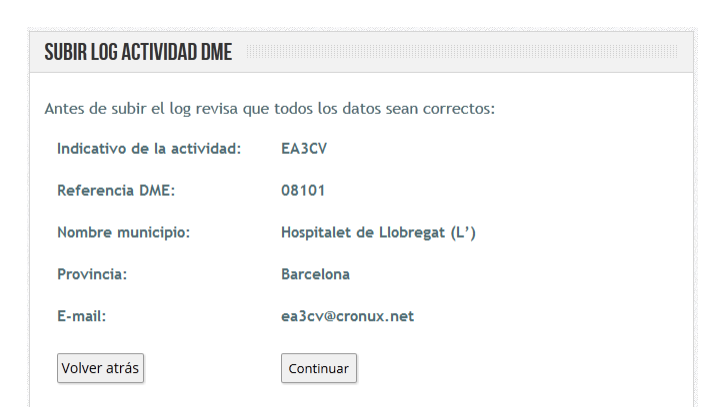

## 6. Si la información es correcta, pulsaremos Continuar

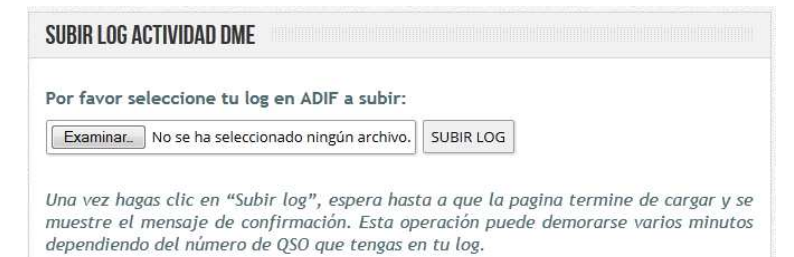

7. Ahora nos toca seleccionar el fichero que queremos "subir" a GDURE. Pulsamos EXAMINAR

| G                                           | Carga de archivos                                                                | ×                          |
|---------------------------------------------|----------------------------------------------------------------------------------|----------------------------|
| NICIO DIPLON                                | 🚱 💭 🗢 📕 « DATOS2 (F:) 🔸 Subidas_DME                                              | 👻 🍫 Buscar Subidas_DME     |
|                                             | Organizar 👻 Nueva carpeta                                                        | 88 - 🗔 🔞                   |
| SUBIR LOG AC                                | ☆ Favoritos ↓ Descargas ■ Escritorio                                             |                            |
| Por favor sel                               | Sitios recientes                                                                 |                            |
| Examinar                                    | 🛜 Bibliotecas                                                                    |                            |
| Una vez haga<br>muestre el m<br>dependiendo | <ul> <li>Documentos</li> <li>Imágenes</li> <li>Música</li> <li>Vídeos</li> </ul> |                            |
|                                             | ES08501266392T1                                                                  |                            |
|                                             | Nombre: CB-169.ADI                                                               | ✓ Todos los archivos (*.*) |

8. Seleccionamos el fichero con extensión ADI y pulsamos Abrir

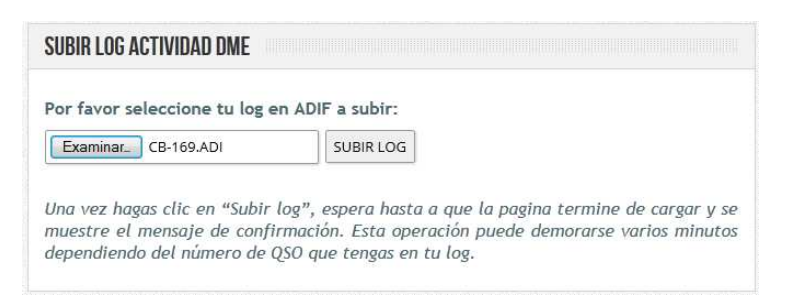

9. Comprobamos que es el fichero correcto y pulsamos SUBIR LOG

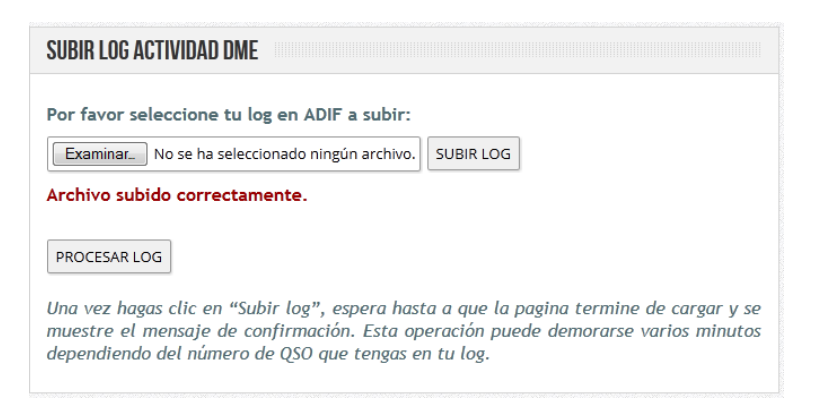

10 Si todo ha ido bien aparecerá el mensaje: **Archivo subido correctamente**, en caso contrario repetiriamos el proceso.

## Pulsaremos PROCESAR LOG

| 8 | SUBIR LOG ACTIVIDAD DME                                                                                                    |
|---|----------------------------------------------------------------------------------------------------|
|   | Gracias por subir la actividad.                                                                                                    |
|   | Cuando la actividad sea chequeada la referencia será automáticamente endosada a todas las<br>estaciones del log y recibirás un correo de confirmación. |
|   | Numero de Q50 subidos: 12                                                                                                    |
| [ | Volver                                                                                                    |

Aquí se termina todo lo que hay que hacer para que nuestro log sirva para endosar nuestro municipio a nuestros corresponsales.

Cuando GDURE procese el fichero que hemos subido, recibiremos un email con el resultado del mismo.

Joaquín, EA3CV